# **TIDOMAT** Touch

## för TIDOMAT Portal

|                           | 2025-02-21 fre 13:40             | Online    |
|---------------------------|----------------------------------|-----------|
| Kortdata<br>Inställningar |                                  |           |
|                           |                                  |           |
|                           | Visa kort eller ange kortnummer: |           |
|                           |                                  |           |
|                           |                                  |           |
| C                         |                                  | $\otimes$ |
|                           |                                  | TIDOMAT®  |

# Konfigurering för TIDOMAT RT-9391

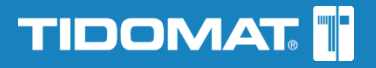

## Konfiguration av TIDOMAT Touch

Detta dokument förutser att installation av terminal RT-9391 är utförd och att sökvägen till applikationen TIDOMAT Touch är rätt inmatad i terminalen.

#### Registrera Registreringsterminalen mot servern

För att kunna övervaka Registreringsterminalen i programloggen i TIDOMAT Portal (se IP-adresser och status), ska nedanstående inställning utföras.

Klicka på menysymbolen längst upp till vänster och sedan på Inställningar.

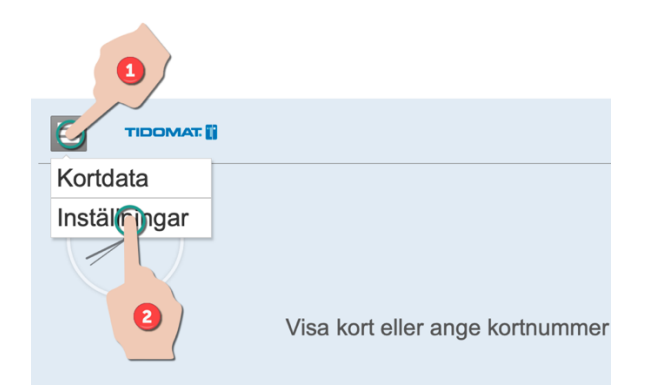

#### Ange lösenord 9100.

| Inställningar  |  |  |
|----------------|--|--|
| Ange lösenord: |  |  |

Ange Registreringsterminalens ID, namn och eventuellt en beskrivning av Registreringsterminalen. Klicka sedan på **Spara**.

Uppgifterna sparas i TIDOMAT Portal för att underlätta underhåll och övervakning av Registreringsterminalen.

| Inställningar                                        | ID<br>Unikt för varje Registreringsterminal och<br>anges med ett numeriskt värde.<br>Till exempel 1 – 999999999. |  |
|------------------------------------------------------|----------------------------------------------------------------------------------------------------|--|
| 2c5d0270-ae8a-4f7b-9470 Ange ett numreriskt<br>värde |                                                                                                    |  |
| Namn: Ge ett namn                                    | Namn<br>Ange t ex Registreringsterminalens                                                                       |  |
| Beskrivning: Skriv en beskrivning                    | placering (entré, lager, plan 3).                                                                                |  |
| Chara                                                | Beskrivning                                                                                                    |  |
| Spara                                                | Ange valfritt.                                                                                                   |  |

För att komma åt Spara-knappen, peka på valfritt ställe på skärmen, så att tangentbordet försvinner.

#### Att jobba i terminalen

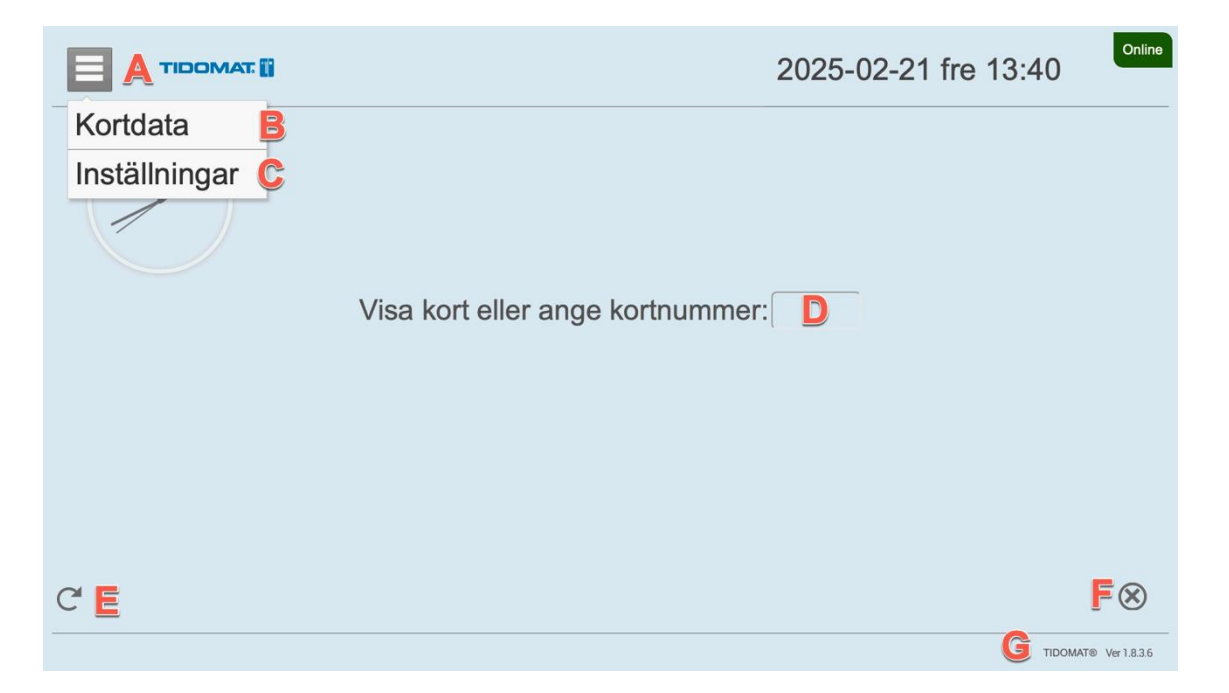

- A Visar menyval för kortdata och inställningar.
- B Kortdata se kapitel Koppla kortdata på sidan 4.
- C Mer information om inställningar se kapitel

**Detta dokument förutser** att installation av terminal RT-9391 är utförd och att sökvägen till applikationen TIDOMAT Touch är rätt inmatad i terminalen.

Registrera Registreringsterminalen mot servern på sidan 2.

- D Manuell inmatning av kortnummer. Det går att dölja detta genom en inställning i TIDOMAT Portal.
- E Uppdatering som normalt inte bör användas.
- F Visas endast i registreringsläget efter att en person visat sin tagg. Genom att klicka på krysset återgår terminalen till utgångsläget och en ny registrering kan ske. Terminalen åter går alltid till utgångsläget efter ca 20 sekunder.
- G Visar information om terminalen. Vad som visas är en inställning i TIDOMAT Portal.

#### Koppla kortdata

Koppling av kortdata från ett kort eller en tagg till en person görs i registreringsterminalen.

1. Klicka på menyikonen 🚊 uppe i vänstra hörnet av skärmen.

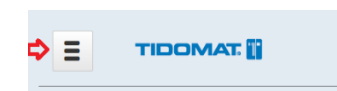

2. Ange lösenord. Standardlösenordet är **9090** om det inte har ändrats sedan installation.

| Koppla kortdata |  |
|-----------------|--|
| Ange lösenord:  |  |
|                 |  |

- 3. Ange kortnumret för den person som kortet/taggen ska kopplas till.
- 4. Visa kortet/taggen för registreringsterminalen. Det går även att ange kortdata manuellt med siffror.

|              | Kortdata    |       |
|--------------|-------------|-------|
|              | Test Person |       |
| Ange kortnr: | 5645        |       |
| Visa kort:   | 3229012748  | Spara |
| Kortdata:    |             |       |

5. Klicka på Spara.